## Reviewing a Student's Program/Plan Stack for Selective Access Admissions

After the student is matriculated, a batch job will run to term activate the student. At that point, the student could have two active program/plan stacks. However, a student must have only have one active program/plan in order to enroll. To determine if a student has more than one active plan, follow the instructions below.

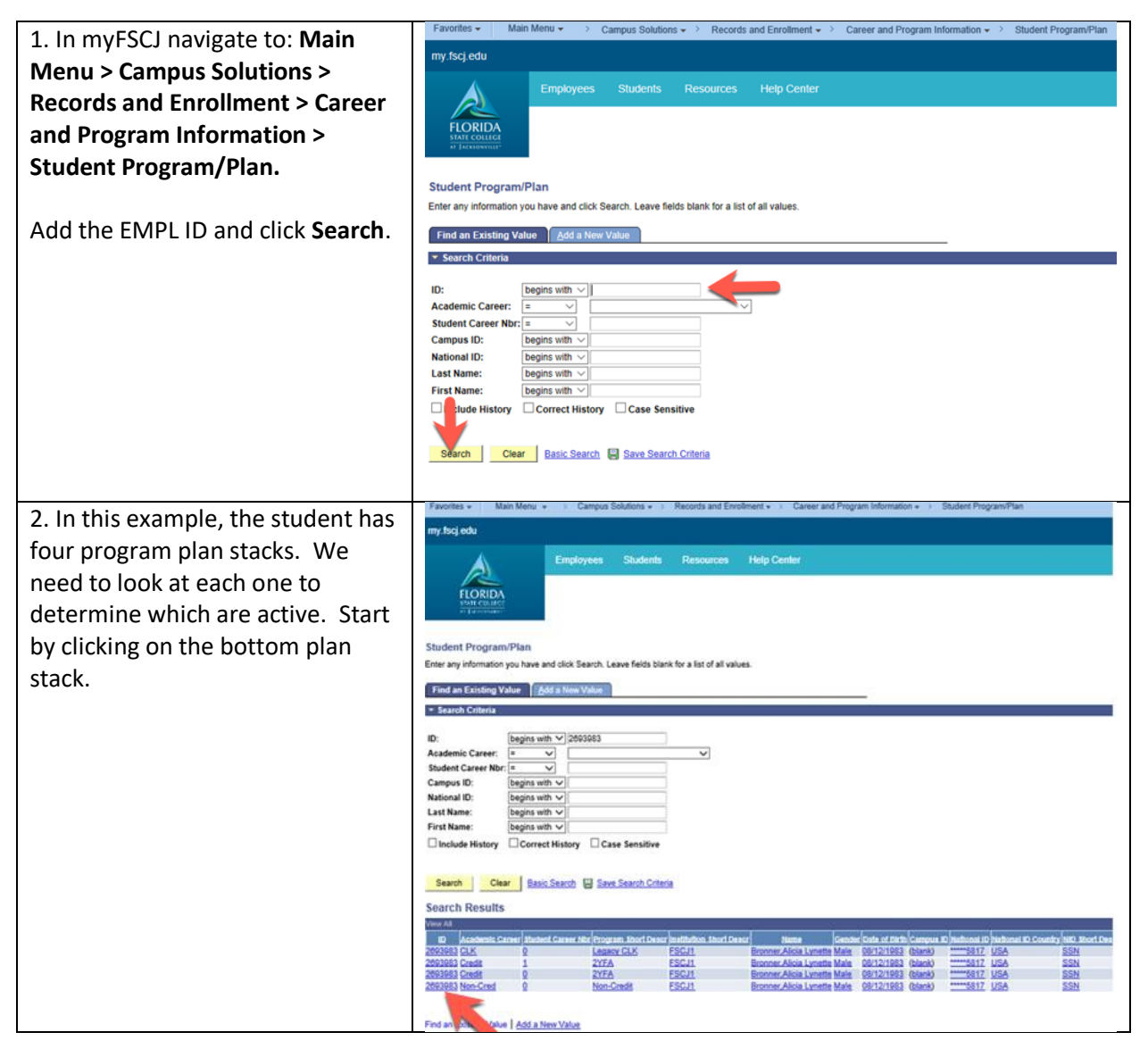

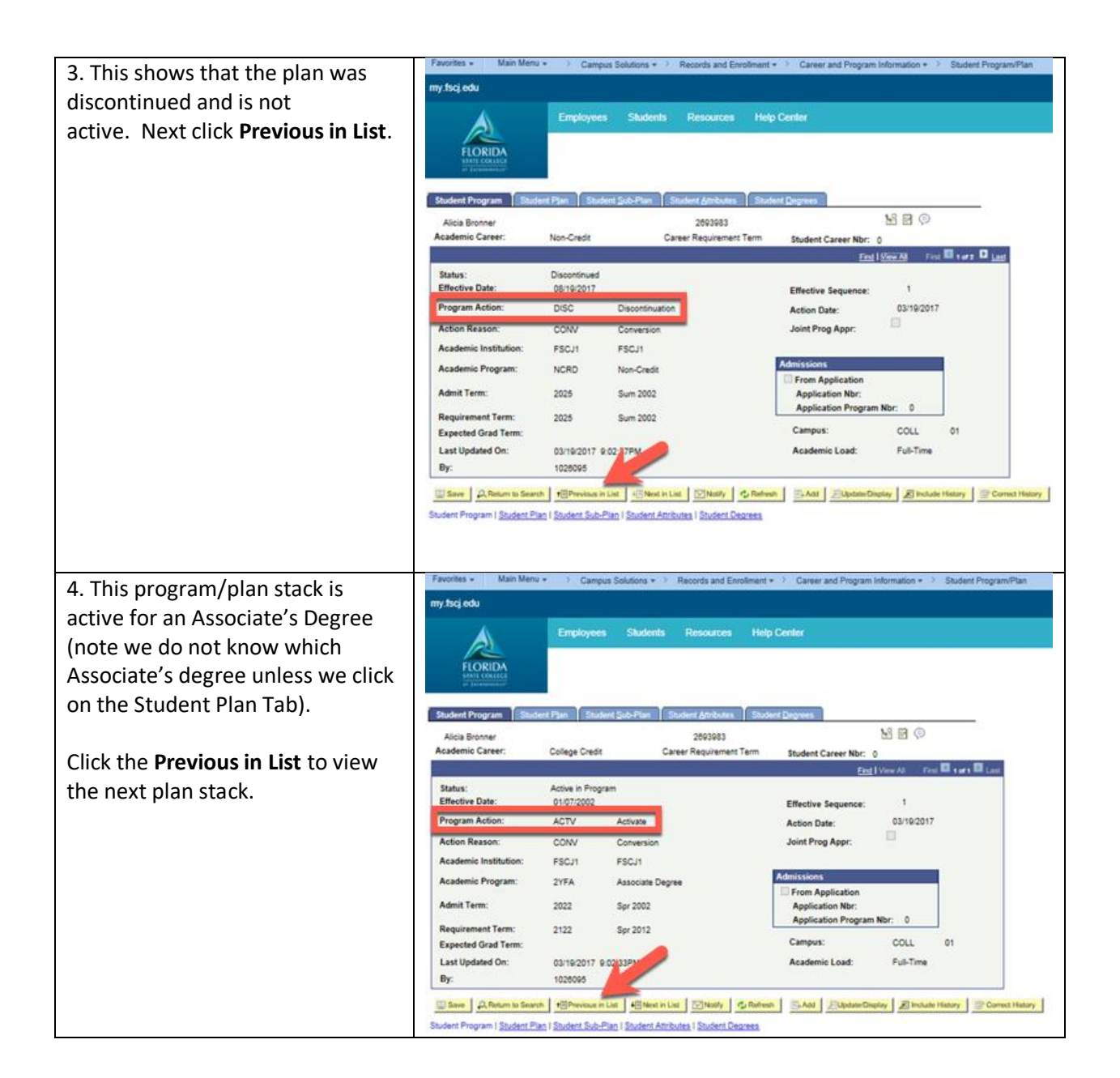

| 5. This plan stack Program Action<br>is Matriculation and will turn to<br>active once this student is term<br>activated. The previous active plan<br>needs to be discontinued. If this is | Favorities •         Main Menu •         Campus Solutions +         Records and Enrolment +         Carreer and Program Information +         Student Program           ry, focj edu         Employees         Students         Resources         Help Center           Student Program         Employees         Student & Budent & Budent &                                                                                                    | s/Plan     |
|----------------------------------------------------------------------------------------------------|----------------------------------------------------------------------------------------------------|------------|
| the program/plan for which you                                                                                                    | Alicia Bronner 2003983 Mil 🖻 💬                                                                                                    |            |
| are admitting the student, the                                                                                                    | Reademic Career No: 1 Find Userval Find D 1 and D 1 an | 6          |
| other active program plan needs to be discontinued.                                                                                                    | Status: Active in Program  "Effective Date: 00/26/2017 @  Program Action: MATR Q. Matriculation Action Reason: RAPP Q. Readmit Joint Prog Appr.                                                                                                    |            |
| Click <b>Previous in List</b> to view the last program/plan.                                                                                                    | *Academic Institution:         FSCJ1         C FSCJ1           *Academic Institution:         2YFA         Q FSCJ1           *Academic Program:         2YFA         Q Associate Degree           *Admit Term:         2178         Q Fall 2017                                                                                                    |            |
|                                                                                                    | Requirement Term:         [2178]         Q.         Fall 2017         Application Program Nbr:         0           Expected Grad Term:         Q.         *Campus:         CCLL         Q.         01           Last Updated On:         06/26/2017 12:03:11PM         *Academic Load:         Full-Time            By:         1030155                                                                                                    |            |
|                                                                                                    | Constant in Search Information in Lat Information in Lat Constant Constant Information Constant Constant C      | ct History |
| 6. When you look at the last<br>program/plan in this example, you<br>can see that this program has<br>been discontinued.                                                                  | my foci edu  Employees Students Resources Help Center  Employees Students Resources Help Center                                                                                                    |            |
|                                                                                                    | Student Program Student Plan Student Sub-Plan Student Attributes Student Degrees                                                                                                    |            |
|                                                                                                    | Alicia Bronner 20093983 Million Counce Marco Counce Marco |            |
|                                                                                                    | End   View All Proc End   View All Proc End    |            |
|                                                                                                    | Status:       Discontinued         IEffactive Date:       QETRODIT:         Program Action:       DISC         Discontinued       Effective Sequence:         Program Action:       DISC         OUTRODIT:       Discontinued         Action Reason:       Conversion         *Academic Institution:       FSC.11         *Academic Institution:       FSC.11         *Academic Program:       LCLK         LCLK       Legacy CLK         *Admit Term:       2032         Spr 2003       Spr 2003         Requirement Term:       Q3         Q       Spr 2003         Expected Grad Term:       Q         Q:       1020075         By:       1020005         West in List       West in List         West in List       West in List                                                                                                    | ( History  |
|                                                                                                    | Snudent Program I Student Listan I Student Sub-Plan I Student Attributes I Student Degrees                                                                                                    |            |
| 7. If there is more than one active or discontinue the incorrect active or r run the Academic Advisement Repo                                                                             | r matriculated plan, please submit a Help Desk ticket to natriculated plan, please submit a Help Desk ticket to natriculated plan if there is more than one active plan and <b>do r</b> orts.                                                                                                    | not        |